## Form Bazı Güvenlik

Form Bazı Güvenlik Uygulaması, Netsis programı içerisinden açılan herhangi bir ekran üzerindeki alanların, kullanıcı ya da grup bazında kısıtlanarak görünebilirliğinin ve değiştirilebilirliğinin düzenlenebildiği bir uygulamadır.

Form Bazı Güvenlik Uygulaması'nın aktif hale getirilebilmesi için, Genel\Yardımcı Programlar\Kayıt\Şirket- Şube Parametre Tanımları ekranındaki "Form Bazı Güvenlik Uygulaması Var" parametresi işaretlenmeli ve programa tekrar giriş yapılmalıdır.

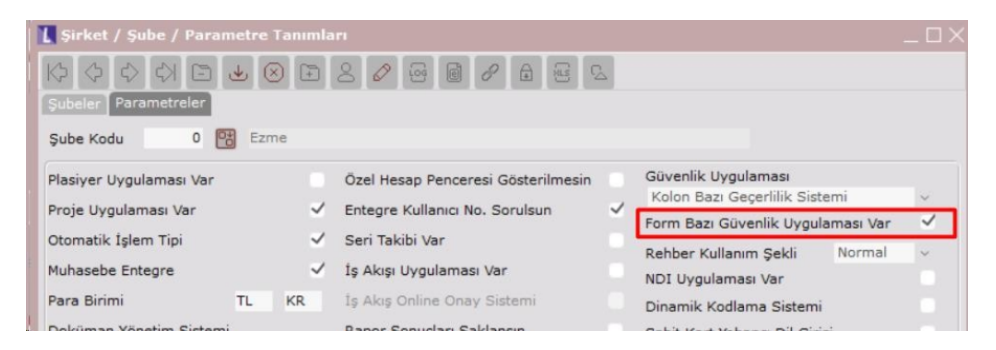

Form Bazı Güvenlik Uygulaması'nda düzenleme yapabilmek için; ilgili ekranın sol üst köşesindeki L sembolü ile belirtilen menüye tıklayıp Netsis Form Bazı Güvenlik işlemi seçilir.

| Ls  | tok Kartı Kay                                                               | vitları       |        |      |     |           |       |
|-----|-----------------------------------------------------------------------------|---------------|--------|------|-----|-----------|-------|
| 0   | Önceki Boyut<br>Taşı                                                        |               |        | tlar | G 🛛 | 8<br>r Ku | l.Tar |
|     | Pencere büyüklüğünü ayarla   Simge Durumuna Küçült   Ekranı Kapla   X Kapat |               |        | 8    |     |           |       |
| -   |                                                                             |               |        |      |     | \$        |       |
| ×   |                                                                             |               | Alt+F4 |      |     | \$        |       |
|     | Veri Tabanı İşl                                                             | emleri        |        | 00   |     |           |       |
|     | Netsis Form B                                                               | lazı Güvenlik |        | 00   |     |           |       |
|     | Ortak işlem Ti                                                              | pi            |        | ay   |     | 0 😁       |       |
|     | Döviz Rehberi                                                               |               | du     |      | 0 🔁 | 1441      |       |
|     | Basım Bilgileri                                                             |               |        |      |     |           |       |
|     | Etiketleme Sihirbazı                                                        |               |        | -    |     |           |       |
|     | ShowUnitname                                                                |               |        |      |     |           |       |
| 00  | 000000                                                                      | test          |        | _    |     |           |       |
| 001 |                                                                             | DENEME 1      |        |      |     |           |       |

Açılan ekrandaki "Kullanıcı Bilgileri" bölümünden "Kullanıcı", "Grup" ya da "Tüm Kullanıcılar" seçimi yapılıp gride k aydedilerek Form Bazı Güvenlik tanımının uygulanacağı kullanıcılar için kısıt verilebilir.

| 🚺 Stok Kartı Kayı                                                                                                    |                |                |                           |                                 |  |
|----------------------------------------------------------------------------------------------------|----------------|----------------|---------------------------|---------------------------------|--|
| A A A B & B A B B A B B B A A |                |                |                           |                                 |  |
| Stok Kartı 1 Ölçü Birimleri Stok Kartı 2 Fiyatlar Ek Bilgiler Kul.Tan.Sahalar Tutar/Miktar Bilgileri Stok Bilgisi L                                                                                                    |                |                |                           |                                 |  |
| Stok Kodu                                                                                                    |                | n              | ធ                         |                                 |  |
| Stok Adı                                                                                                    | Netsis Form B  | lazı Güvenlik  |                           | X                               |  |
|                                                                                                    | <b>D</b>       |                |                           |                                 |  |
| İngilizce İsim                                                                                                    | Kullanıcı Bilg | ileri          |                           |                                 |  |
| KDV                                                                                                    | Kullanıcı      |                | Grup                      | Tüm Kullanıcılar                |  |
| Satış KDV Oranı                                                                                                    | Kul Kodu       | 19 📴           | EZEL                      |                                 |  |
| Alış KDV Oranı                                                                                                    | Grup Kodu      | 03             |                           |                                 |  |
| Risk Süresi                                                                                                    | Grup Kodu      |                | 9                         |                                 |  |
| Zaman Birimi                                                                                                    | Kayıt No       | Kullanıcı/Grup | Açıklama                  |                                 |  |
| * Stok Kodu                                                                                                    | 7.022          | GRUP01         | 01 NOLU GRUP              | -                               |  |
| > ULASSSS                                                                                                    | >>7.023        | EZEL           | EZEL ÖZYİĞİT              |                                 |  |
| 0                                                                                                    |                |                |                           |                                 |  |
| 000                                                                                                    |                |                |                           |                                 |  |
| 0000000                                                                                                    |                |                |                           |                                 |  |
| 002                                                                                                    | _              |                |                           |                                 |  |
| 003                                                                                                    |                |                | Form Bazı Güvenlik Tanıml | amasına Geç ζ> 🚫 İ <u>p</u> tal |  |

Kullanıcı Bilgileri'ni belirledikten sonra grid üzerindeki kaydı çift tıklayıp ekranın altındaki "Form Bazı Güvenlik Tan ımlamasına Geç" butonu ile aşağıdaki ekrana ulaşılır.

| 🚺 Stok Kartı Kayı | tları                                                                                             |  |  |  |  |
|-------------------|---------------------------------------------------------------------------------------------------|--|--|--|--|
|                   |                                                                                                   |  |  |  |  |
| Stok Kartı 1 Ölçü | Birimleri Stok Kartı 2 Fiyatlar Ek Bilgiler Kul.Tan.Sahalar Tutar/Miktar Bilgileri Stok Bilgisi I |  |  |  |  |
| Stok Kodu         | 8                                                                                                 |  |  |  |  |
| Stok Adı          | _                                                                                                 |  |  |  |  |
|                   |                                                                                                   |  |  |  |  |
| İngilizce İsim    | Stok Kartı Kayıtları                                                                              |  |  |  |  |
| KDV               | - Görünürlük Oranı                                                                                |  |  |  |  |
| Satış KDV Oranı   |                                                                                                   |  |  |  |  |
| Alış KDV Oranı    |                                                                                                   |  |  |  |  |
| Risk Süresi       |                                                                                                   |  |  |  |  |
| Zaman Birimi      | NFD sistemine dahil edeceğiniz nesneleri "+" tuşu ile seçebilirsiniz.                             |  |  |  |  |
| * Stok Kodu       | Stale Kadu                                                                                        |  |  |  |  |
| > ULASSSS         |                                                                                                   |  |  |  |  |
| 0                 |                                                                                                   |  |  |  |  |
| 000               |                                                                                                   |  |  |  |  |
| 0000000           |                                                                                                   |  |  |  |  |
| 001               |                                                                                                   |  |  |  |  |
| 002               |                                                                                                   |  |  |  |  |
| 003               |                                                                                                   |  |  |  |  |
| 004               | <u>V</u> apat                                                                                     |  |  |  |  |

Düzenleme yapılması istenen alanın üzerine gelip kırmızı renkli taranmış halde görüldüğünde klavyeden + tuşuna basılıp seçilen nesnenin gride eklenmesi sağlanır. "Görünür" ve "Değiştirilebilir" kolonları altındaki hücreler üzerinde çift tıklayarak "Evet" ya da "Hayır" seçimi yapılır ve 🐱 butonu ile kaydedilir. Aşağıdaki tanımlama örneğinde, "Stok Kartı Kayıtları" ekranındaki "İngilizce İsim" alanının, önceki sekmede seçilen "EZEL" kullanıcısı iç in görünür ve değiştirilemez olması amaçlanmıştır.

| L Stok K     | artı Kayıtları                                                                                              |
|--------------|----------------------------------------------------------------------------------------------------|
| KÞ Ø         |                                                                                                    |
| Stok Kart    | ti 1 Ölçü Birimlen   Stok Kartı 2   Fiyatlar   Ek Bilgiler   Kul Tan Sahalar   Tutar/Miktar Bilgilen   Stol |
| Stok Kodu    |                                                                                                    |
| Stok Adı     | <u> </u>                                                                                                    |
| Ingilizce I  | lsim O                                                                                                    |
| KDV<br>Satis | lateie Form Barr Citraelik                                                                                  |
| Alis K       | Chele Kaste Kanadian                                                                                        |
| Risk St      | Görünürlük Oranı                                                                                            |
| Zaman        | · · · · · · · · · · · · · · · · · · ·                                                                       |
| Stok         |                                                                                                    |
| 0            | NFD sistemine dahil edeceðiniz nesneleri "+" tusu ile secebilirsiniz.                                       |
| 000          | Nesne Adı Görünür Değiştirilebilir Grid Kolon No                                                            |
| 001          |                                                                                                    |
| 002          |                                                                                                    |
| 004          |                                                                                                    |
| 008          |                                                                                                    |
| 01           | <br>⊗ ≚apat                                                                                                 |

Programa "EZEL" kullanıcısı ile giriş yapılıp "Stok Kartı Kayıtları" ekranı açıldığında görünümün aşağıdaki hali alması beklenir:

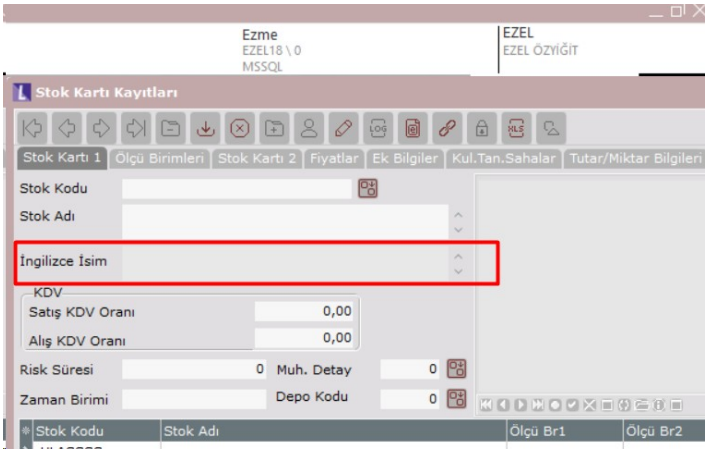

Griddeki bir kolonda Form Bazı Güvenlik düzenlemesi istendiğinde, gridin üzerine gelip tamamını kırmızı renkli taranmış halde görüp klavyeden + tuşuna basılır. Nesne Adı "KalemListesi" olan satır gelir ve bu satırdaki Grid Kolon No değerine, düzenleme yapılması istenen kolon için manuel olarak kolon numarası yazılır ve 🐱 butonu ile kaydedilir. Aşağıdaki tanımlama örneğinde, "Satış Faturası" ekranında kalemler sekmesindeki gridde yer alan "İsim" kolonunun, önceki sekmede seçilen "EZEL" kullanıcısı için <u>görünemez ve değiştirilemez</u> olması amaçlanmış tır.

| Satış Faturası                  |                                        |                               |                         |                 |      |
|---------------------------------|----------------------------------------|-------------------------------|-------------------------|-----------------|------|
| 5 6 6 6 9 B 4                   | ⊗ 🗈 ೭ 🖉 🗟                              | 0 8 0 2                       | 2                       |                 |      |
| Ust Bilgiler Kalem Bilgileri    |                                        |                               |                         |                 |      |
| No TRN00000001328               | Tarih 16.11.2023                       | Cari 001 YAK                  | AMOZ                    |                 |      |
| Kod İsir                        | n                                      |                               | D.Kd.                   | Ç.Değ. Miktar [ | Dv.T |
| 8                               |                                        |                               | 1 📑                     | ~ 0,0000        | (    |
| Fiyat Y/1<br>0,0000             | 1sk.1 Tip 0,0000 0 🕅                   | Isk.2 Isk.2 Tip<br>0,0000 0 🖼 | KDV Muhasebe<br>0,00    | Kodu Hesap İsmi |      |
| Fiili Tarih Tutar<br>00.00.0000 | 0                                      |                               |                         |                 |      |
| Açıklama                        | Netsis Form Bazı Güvenl                | ik                            |                         |                 | >    |
| Toplam Miktar Sipariş M<br>O    | Görünürlük Oranı                       | Satış F                       | aturası                 |                 |      |
| Kalemlerin Listesi              |                                        |                               |                         |                 | -    |
| A lived lives                   |                                        |                               |                         |                 |      |
|                                 | NFD sistem                             | nine dahil edeceğiniz n       | esneleri "+" tuşu ile : | seçebilirsiniz. |      |
|                                 | Nesne Adı Görünür<br>Kalemlistesi Haur | Değiştirilebilir Gr           | id Kolon No             |                 |      |
|                                 |                                        |                               |                         |                 |      |
|                                 |                                        |                               |                         |                 |      |
|                                 |                                        |                               |                         |                 |      |
|                                 |                                        |                               |                         |                 |      |
|                                 |                                        |                               |                         | Kapat           |      |

Programa "EZEL" kullanıcısı ile giriş yapılıp "Satış Faturası" ekranında kalemler sekmesi açıldığında görünümün aşağıdaki hali alması beklenir:

|                                                                                                    |                                                                        | _ <u>-</u> - ×                     |
|----------------------------------------------------------------------------------------------------|------------------------------------------------------------------------|------------------------------------|
|                                                                                                    | EZEL18 \ 0<br>MSSQL                                                    | EZEL<br>EZEL ÖZYİĞİT               |
| 🚺 Satış Faturası                                                                                                    |                                                                        |                                    |
| ↓ ↓ ↓ ↓ ↓ ↓ ↓ ↓ ↓ ↓ ↓ ↓ ↓ ↓ ↓ ↓ ↓ ↓ ↓ ↓ ↓ ↓ ↓ ↓ ↓ ↓ ↓ ↓ ↓ ↓ ↓ ↓ ↓ ↓ ↓ ↓ ↓ ↓ ↓ ↓ ↓ ↓ ↓ ↓ ↓ ↓ ↓ ↓ ↓ ↓ ↓ ↓ ↓ ↓ ↓ ↓ ↓ ↓ ↓ ↓ ↓ ↓ ↓ ↓ ↓ ↓ ↓ ↓ ↓ ↓ ↓ ↓ ↓ ↓ ↓ ↓ ↓ ↓ ↓ ↓ ↓ ↓ ↓ ↓ ↓ ↓ ↓ ↓ ↓ ↓ ↓ ↓ ↓ ↓ ↓ ↓ ↓ ↓ ↓ ↓ ↓ ↓ ↓ ↓ ↓ ↓ ↓ ↓ ↓ ↓ ↓ ↓ ↓ ↓ ↓ ↓ ↓ ↓ ↓ ↓ ↓ ↓ ↓ ↓ ↓ ↓ ↓ ↓ ↓ ↓ ↓ ↓ ↓ ↓ ↓ ↓ </td <td>∥ 📴 🥜 🖨 🖼 💈</td> <td></td> | ∥ 📴 🥜 🖨 🖼 💈                                                            |                                    |
| No TRN00000001328 Tarih 16.11.20                                                                                                    | 23 Cari 001 YAKAMOZ                                                    |                                    |
| Kalem Girişi<br>Kod İsim                                                                                                    | D                                                                      | .Kd. <b>Ç.Değ.</b> Miktar Dv.Tip D |
| Fiyat Y/T İsk.1 İsk.1<br>0,0000 0,0000 0                                                                                                    | Tip     İsk.2     İsk.2 Tip     KDV       0,0000     0     0     0,000 | Muhasebe Kodu Hesap İsmi Pro       |
| Fiili Tarih Tutar<br>00.00.0000 0                                                                                                    |                                                                        |                                    |
| Açıklama                                                                                                    |                                                                        |                                    |
| Toplam Miktar Sipariş Numarası İrs<br>0 ~                                                                                                    | aliye Numarası Bakiye                                                  | 0                                  |
| Kalemlerin Listesi                                                                                                    |                                                                        |                                    |
| Kod C.Değ. Miktar E                                                                                                    | Br-2 Br-3 Dv.Tip Döviz Fiyat D.Kd.                                     | Fiyat Isk.1 Isk.2 KDV              |
|                                                                                                    |                                                                        |                                    |
|                                                                                                    |                                                                        |                                    |

Not 1: Form Bazı Güvenlik tanımlamaları, veri tabanında TBLNFDMAS ve TBLNFDTRA tablolarında tutulmaktadır.

Not 2: Programa giriş yapan kullanıcılar admin ise, Form Bazı Güvenlik ile yapılan düzenlemeler dikkate alınmam aktadır.

Not 3: Grid kolon numarası, ilk kolon 0 kabul edilecek şekilde sayılmaktadır. Takip eden kolonların numaraları da ardışık olarak devam etmektedir.